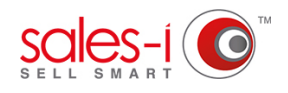

# HOW TO SEE ARCHIVED CALLS - ANDROID

This guide will show you how to see calls that you have previously archived. These can be viewed in both list and calendar views.

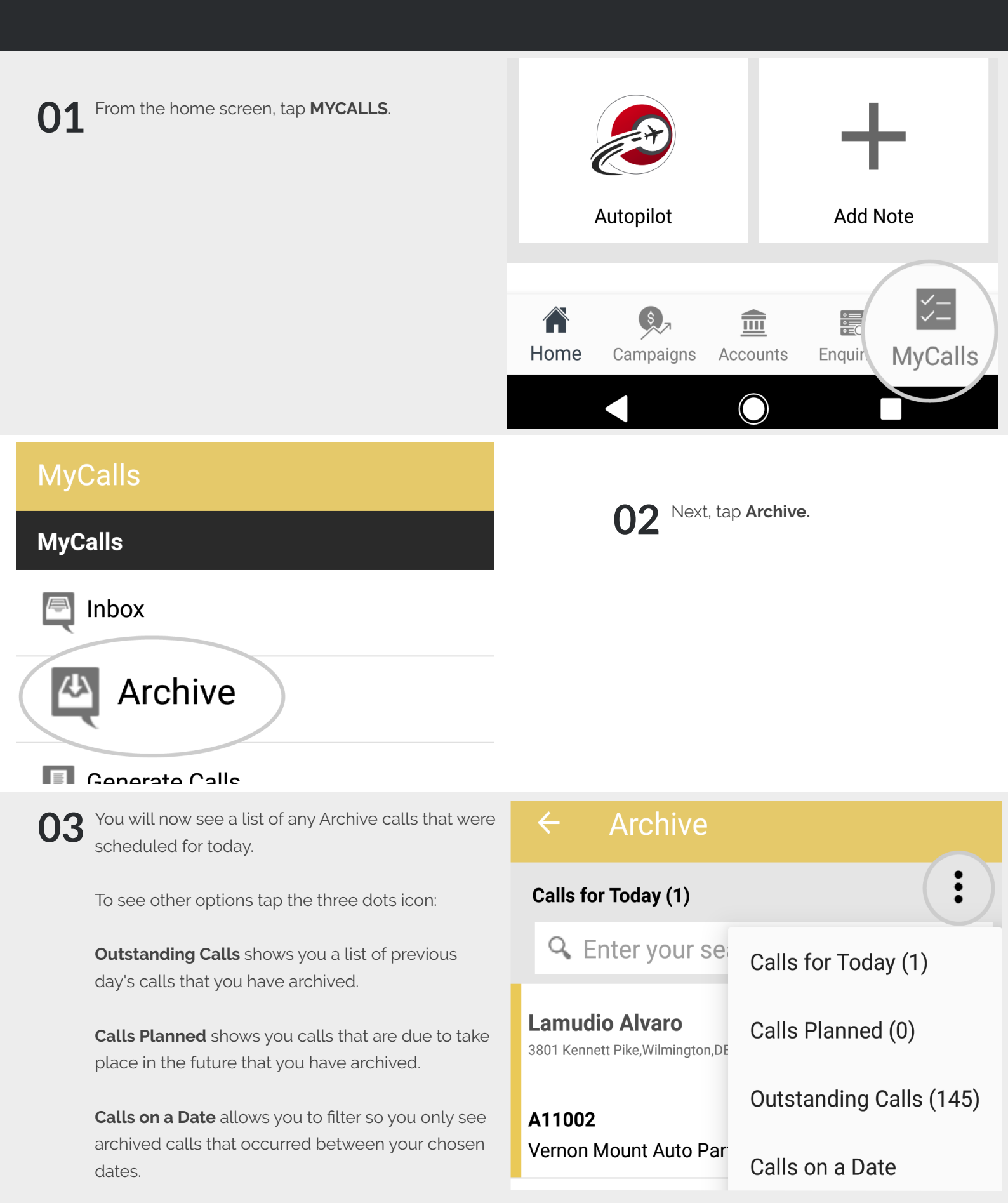

### Coyne Spear Co Cpa

sales-i Auto-generated Contact

1155 15th St Nw,Washington,DC,20005

#### A00040

AAA

## **Daidone Larissa**

3086 Grand Caillou Rd,Houma,LA,70363

Next, tap the **switch user icon**.

**16:00** Wednesday 15/04/2015

15:45

Wednesday

15/04/2015

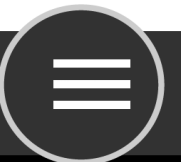

Joe Smith admin@sales-i.com

A02795

Coyne Spear Co Cpa

sales-i Auto-generated Contact 1155 15th St Nw,Washington,DC,20005

If you have permissions, you can also

To do so, tap the **three lines icon** in

see other users archived calls.

the bottom left hand corner.

**15:45** Wednesday

# A00040

ΑΑΑ

Daidone Larissa 3086 Grand Caillou Rd,Houma,LA,70363 **16:00** Wednesday 15/04/2015

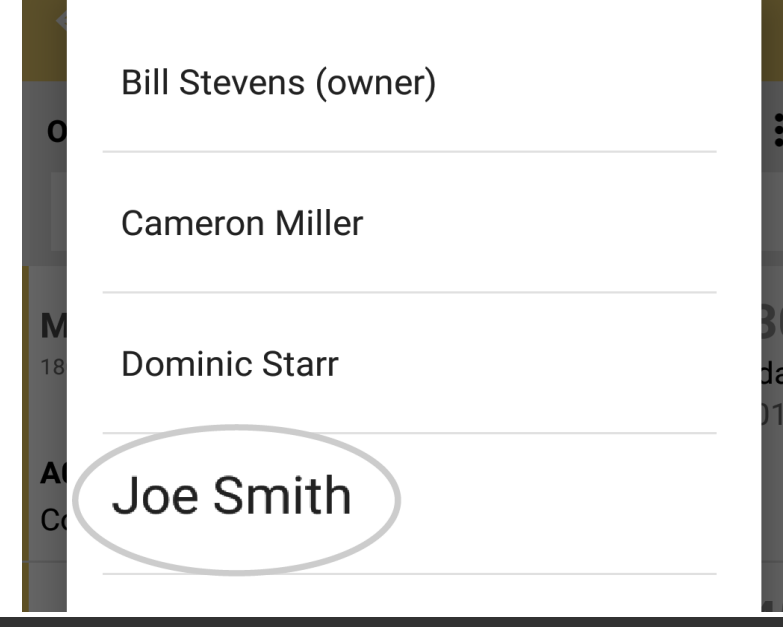

66 Finally, tap the name of the user's archived calls you wish to view.

https://login.sales-i.com

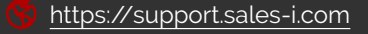